- 1. Open alipay and in the search bar, paste 西安一码通.
- 2. click on the White heart

|  | ○ 西安一码通                                                                      | lancel                |  |  |  |  |
|--|------------------------------------------------------------------------------|-----------------------|--|--|--|--|
|  | Hot Friends M                                                                | ini Pr Lifestyle News |  |  |  |  |
|  | 西安一码通 - 服务                                                                   |                       |  |  |  |  |
|  | 西安一码通-西安市 城市服务                                                               |                       |  |  |  |  |
|  | 西安一码通上线支付宝,市民可凭健康码<br>近日,西安市健康码(简称:"一码通")正<br>式上线运行!本地居民和外地来西安人员<br>我来支招·6天前 |                       |  |  |  |  |
|  | 相关搜索                                                                         |                       |  |  |  |  |
|  | 社区一码通                                                                        | 一码通离线                 |  |  |  |  |
|  | 出行                                                                           | 交通卡                   |  |  |  |  |
|  |                                                                              |                       |  |  |  |  |
|  |                                                                              |                       |  |  |  |  |
|  |                                                                              |                       |  |  |  |  |

3. Your information will appear automatically, it comes from your Alipay account, just make sure you select man (男) or female (女). Make sure you also answer the questions according to your situation with yes (是) or no (否)。Don't worry if in name it appears only \*\*z - in the confirmation your name will appear as you registered it in Alipay, it had to be your passport name. In Q1 when you select no, you will have to put the address you will arrive to in Xi'an, your apartment or school address if you live on-campus.

|  | < Back                                                                        | 西安一码通       | Contemporation Contemporation Contemporatio Contemporation Contemporation Contemporation Con | 西安一码通                                       |                                                                                                    | Q1. Are you                                                  |  |
|--|-------------------------------------------------------------------------------|-------------|----------------------------------------------------------------------------------------------------|---------------------------------------------|----------------------------------------------------------------------------------------------------|--------------------------------------------------------------|--|
|  | <ul> <li>◇ 已实名认证</li> <li>◆姓名</li> <li>**Z</li> <li>◆性別</li> <li>女</li> </ul> |             | <ul> <li>您当前是否在西安?【含西安所有区县(市),下同】</li> <li>是 否</li> <li>您最近14天是否离开过当前所在地?</li> <li>是 否</li> <li>您是否处于隔离中,或者14天内与确诊病人有密切接触,或者确诊出院未满14天?</li> </ul>                                                                                                    |                                             | currently in Xian?                                                                                              |                                                              |  |
|  |                                                                               |             |                                                                                                    |                                             |                                                                                                    | Q2. Have you left your current location in the last 14 days? |  |
|  |                                                                               |             |                                                                                                    |                                             | Q3. are you in isolation or have<br>a close relationship with a<br>confirmed patient within 14<br>days contact? |                                                              |  |
|  |                                                                               |             |                                                                                                    |                                             |                                                                                                    |                                                              |  |
|  | G22288*****                                                                   |             | ② 是<br>————————————————————————————————————                                                                                                    | <ul><li>一 否</li><li>、 气促、 呼吸道症状 ?</li></ul> |                                                                                                    | Q4. Do you have fever,                                       |  |
|  | * 手机号码                                                                        | 机号码         |                                                                                                    | 否                                           | respiratory problem<br>symptoms?                                                                                |                                                              |  |
|  | 132****3472<br>*健康信息                                                          |             | 一是                                                                                                    | 是 否                                         |                                                                                                    | Q5. Is your current health                                   |  |
|  | 您当前是否在团<br>(市),下同】                                                            | 哲安?【含西安所有区县 | 车牌号 请                                                                                                    | 输入车牌号                                       | status nonnar                                                                                                   |                                                              |  |
|  | <ul> <li>是 否</li> <li>您最近14天是否离开过当前所在地?</li> </ul>                            |             | <ul> <li>本人郑重承诺:</li> <li>为疫情防控,本人同意以上信息依法提交所在辖区<br/>疫情防控部门统筹管理。</li> </ul>                                                                                                    |                                             |                                                                                                    |                                                              |  |
|  | () 是                                                                          | ( ) 否       |                                                                                                    |                                             |                                                                                                    |                                                              |  |

4. You have to select these two paragraphs where you confirm that everything you said is true and in case of lying all applicable laws and penalties can be applied to you. After, you can select the blue bottom, you will see a confirmation of your information, click the again the blue option (bottom right).

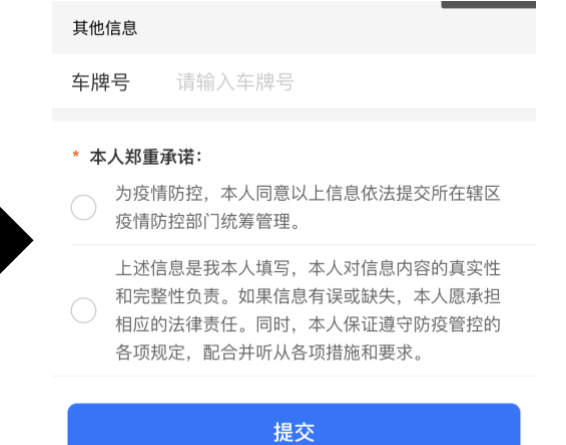